# SAISIE ANTICIPEE DES LICENCES DE LA SAISON 2026

## Quelles sont les possibilités ?

Il est possible d'effectuer la saisie anticipée :

- D'une prise de licence
- D'un renouvellement de licence

Les athlètes concernés sont les athlètes du club. Le renouvellement doit être un renouvellement simple au sein du club, la mutation n'est pas possible

Il est possible de changer le type de licence. Chaque utilisateur SI-FFA ayant le profil CLUB\_ADM ou CLUB\_GES peut saisir de façon anticipée, des licences pour ses acteurs ou les acteurs de l'entente.

### Qu'est ce qui change cette année ?

La pré saisie est débitée au moment de l'ajout de la pré saisie et non plus au 1<sup>ier</sup> septembre.

Il est possible d'ajouter un acteur sur la page de gestion des formulaires.

Les licenciés doivent saisir leur formulaire de renouvellement en ligne sur leur Espace licencié, même pour une licence Encadrement et même pour un mineur. Il n'est plus possible de renseigner le Questionnaire de Santé sur le SI-FFA.

#### Les menus ont changé de place

#### Comme l'année dernière

Pour les mineurs, le questionnaire de santé peut dispenser de présenter un certificat médical même pour une première licence. Le questionnaire de santé d'un mineur est rempli sous la responsabilité du représentant légal du mineur.

La pré-saisie est une saisie anticipée.

Un licencié ayant une saisie anticipée de sa licence pour la saison 2026 est considéré comme licencié pour la saison prochaine. Si une société d'inscription en ligne ou de chronométrie nous interroge pour cette personne pour une compétition de la saison 2026, nous répondrons qu'elle est licenciée.

Au 1<sup>ier</sup> septembre vous n'aurez plus besoin d'affilier votre club et de valider votre liste de saisies anticipées, cela se fera automatiquement.

La suppression d'une saisie anticipée n'est donc pas possible par le club pour les cas d'exception, il conviendra de s'adresser au service adhérent de la FFA.

### Où se trouve le module ?

### Dans le menu principal du module LICENCE

| TLUÉ | SI-FFA                  | STRUCTURES             | ACTEURS    | LICENCES                            | AUTRES          |
|------|-------------------------|------------------------|------------|-------------------------------------|-----------------|
|      | Consultation des saisie | s anticipées des licen | ces        | Formulaire de                       | Licence         |
|      |                         |                        |            | Gestion des der<br>mutatio          | nandes de       |
|      |                         | Recherche des          | Nom 🗸 comr | Modification des sai<br>saison 2025 | sies anticipées |
| F    | INFORMATIONS            |                        |            | Consultation des sa                 | sies anticipées |

## Préalable : Saisie anticipée de l'affiliation

La saisie anticipée des licences présuppose l'affiliation pour la saison 2026. Un écran demande donc au club son choix d'assurance RC pour la saison 2026. Ce choix n'est demandé qu'une seule fois.

| Affiliation pour la saison 2026                                                                                                    |     |  |  |  |  |  |  |  |  |
|----------------------------------------------------------------------------------------------------|-----|--|--|--|--|--|--|--|--|
| Vous déclarez vouloir vous affilier à la FFA pour la saison 2026.<br>Veuillez préciser votre choix pour l'assurance responsabilité civile. |     |  |  |  |  |  |  |  |  |
| Responsabilité civile :                                                                                                    | · · |  |  |  |  |  |  |  |  |
|                                                                                                    |     |  |  |  |  |  |  |  |  |
| Nom de l'assurance :                                                                                                    |     |  |  |  |  |  |  |  |  |
| Numéro de la police d'assurance :                                                                                                    |     |  |  |  |  |  |  |  |  |
| l'atteste avoir pris connaissance du contrat d'engagement républicain consultable ICI :                                                    | 0   |  |  |  |  |  |  |  |  |
|                                                                                                    | 0   |  |  |  |  |  |  |  |  |
| J'atteste avoir pris connaissance du Code d'éthique et de déontologie de la FFA                                                            | 0   |  |  |  |  |  |  |  |  |
|                                                                                                    | _   |  |  |  |  |  |  |  |  |

Ce choix est rappelé ensuite sur cet écran :

|                                                                                                    | Recherche d'un acteu                                                                               | , /                                                                                                    |
|----------------------------------------------------------------------------------------------------|----------------------------------------------------------------------------------------------------|----------------------------------------------------------------------------------------------------|
|                                                                                                    | Nº licence :                                                                                       |                                                                                                    |
| Nom : %%%                                                                                             | Prénom : eloise                                                                                    | Sexe : 🗸                                                                                                    |
| Acteur licencié de la saison 2019 v                                                                   | Catégorie : 🗸                                                                                      | Type licence : v                                                                                                    |
| Club : V                                                                                              |                                                                                                    |                                                                                                    |
|                                                                                                    |                                                                                                    | @ Rafraîchir la liste                                                                                                    |
|                                                                                                    |                                                                                                    |                                                                                                    |
| Vous avez déclaré vouloir vous affilier à<br>Votre club ne pourra pas êt<br>La Saisie anticipée ne pe | a FFA pour la saison 2026 et o<br>re affilié automatiquement le<br>ut se faire que pour les athlèt | voisir l <u>'assurance responsabilité civile de la FFA</u> .<br>Lier Septembre : Solde insuffisant.<br>es de votre club ou de l'entente. |

1

# Ce choix permettra l'affiliation qui se fera automatiquement le 1<sup>ier</sup> Septembre.

Le système teste si votre club pourra être affilié automatiquement le 1<sup>ier</sup> Septembre. Certains paramètres peuvent bloquer l'affiliation. Si c'est le cas vous en êtes informé ici.

Ajout de pré-saisie en utilisant la gestion des formulaires

Le menu se trouve ici :

| 47LU #      | SI-FFA                                       | STRUCTURES            | ACTEURS   | LICENCES                            | AUTRES                    |       |
|-------------|----------------------------------------------|-----------------------|-----------|-------------------------------------|---------------------------|-------|
|             | Consultation des saisies                     | anticipées des licenc | es        | Formulaire de                       | Licence                   | 5     |
|             |                                              |                       |           | Gestion d                           | laire de Licence          |       |
|             |                                              | Recherche des N       | om 🗸 comr | Modification des sai<br>saison 2025 | sies anticipées<br>5/2026 | @ EXE |
| Votre liste | INFORMATIONS<br>de Saisie anticipée est vide | -                     |           | Consultation des sai<br>des licen   | sies anticipées<br>ces    |       |

Il vous permet de voir tous les formulaires. Pour la pré saisie il faut sélectionner la saison 2025/2026.

| Sélection                                           |                                                        |
|-----------------------------------------------------|--------------------------------------------------------|
| Etat du formulaire : v<br>Nom : Type de licence : v | N° Licence :<br>Préneme<br>Saison : 2026 - 2025/2026 V |

#### Vous pouvez sélectionner jusqu'à 16 formulaires.

| SI-FF<br>Formula | FA<br>ire Licenc | e Dev                                            | Dev       Detwood       Detwood <thdetwood< th=""> <thdetwood< th="">       Detwood       &lt;</thdetwood<></thdetwood<> |                              |                                       |                   |                    |                |                                                                 |                                                                                                    |                   |
|------------------|------------------|--------------------------------------------------|----------------------------------------------------------------------------------------------------|------------------------------|---------------------------------------|-------------------|--------------------|----------------|-----------------------------------------------------------------|----------------------------------------------------------------------------------------------------|-------------------|
|                  | Nouve            | au Licencié (cro                                 | éation de l'acte                                                                                                    | ur, envoi accès à l'espace   | du licencié, ajo                      | ut du formulaire) |                    |                | Informa                                                         | ations Importantes                                                                                                    |                   |
|                  | Pr               | Nom:<br>énom:<br>Email:                          |                                                                                                    | Enregistrer le n             | exe:<br>ate de Naiss<br>puveau licenc | v)<br>sance:      |                    |                | - Avant c<br>dans le<br>- Vous d<br><b>Présid</b><br>- Si un fo | de valider vos pré-saisies 2026, vous devez <b>Affilier</b> votre club pour la saison 2026<br>e menu LICENCES / Saisie anticipée des licences 2025/2026.<br>Jevez en premier prendre les pré saisies des dirigeants du club :<br><b>Jent, Trésorier, Secrétaire général et Correspondant</b><br>formulaire passe en Erreur, vous pouver corriger l'erreur et valider à nouveau |                   |
|                  | Sélecti          | ion                                              |                                                                                                    |                              |                                       |                   |                    |                |                                                                 |                                                                                                    |                   |
|                  |                  | Club :<br>N° Licence :<br>Prénom :<br>Saison : 2 | 026 - 2025/2                                                                                                    | 2026 ~)                      |                                       | ×                 |                    |                |                                                                 | Etat du formulaire : v<br>Nom : V<br>Type de licence : v                                                                                                    | 4 9               |
|                  |                  | Nom                                              | Prénom 🔺                                                                                                    | E mail                       | Numéro                                | Type de licence   | Etat 🔹             | Etana          | Date de l'état 🔺                                                | Massana                                                                                                    |                   |
|                  |                  | DUPOND                                           | LOU                                                                                                    | test@test.fr                 | Numero =                              | Athlé Compétition | En cours de saisle | ( <u>4/5</u> ) | 23/05/2025 11:19:45                                             |                                                                                                    |                   |
|                  |                  | BOIDE                                            | PHILIPPE                                                                                                    | philippe.boide@athle.fr      | <u>1553295</u>                        | Athlé Encadrement | En Erreur          | ( <u>5/5</u> ) | 27/05/2025 09:05:41                                             | ##Pré-Saisie du renouvellement de licence impossible##(2.6) Cet acteur est déjà présent dans une liste de Pré-saisie                                                                                                    |                   |
|                  |                  | CALMANT                                          | SIMEON                                                                                                    | audemamaistre@yahoo.fr       | 2472123                               | Athlé Compétition | A valider          | ( <u>5/5</u> ) | 02/06/2025 17:09:48                                             |                                                                                                    |                   |
|                  |                  | LASRI                                            | CAMILLE                                                                                                    | mlasri01@gmail.com           | <u>2111013</u>                        | Athlé Compétition | <u>A valider</u>   | ( <u>5/5</u> ) | 03/06/2025 10:55:51                                             |                                                                                                    |                   |
|                  |                  | THOMAS                                           | JULIEN                                                                                                    | julien-de-oliveira@live.fr   |                                       | Athlé Compétition | A valider          | ( <u>5/5</u> ) | 03/06/2025 16:37:39                                             | Le licencié n'a pas terminé sa saisie                                                                                                    |                   |
|                  |                  | DA SILVA                                         | LEO                                                                                                    | julien-de-oliveira@live.fr   |                                       | Athlé Compétition | <u>A valider</u>   | ( <u>5/5</u> ) | 03/06/2025 18:13:18                                             |                                                                                                    |                   |
|                  |                  | DE LA TCHATCHA                                   | JULIEN                                                                                                    | julien-de-oliveira@live.fr   |                                       | Athlé Compétition | <u>A valider</u>   | ( <u>5/5</u> ) | 03/06/2025 18:29:55                                             |                                                                                                    |                   |
|                  |                  | TOLEDANO                                         | DINA                                                                                                    | test@test.fr                 | 402002                                | Athle Competition | En cours de saisie | (0/5)          | 05/06/2025 16:02:30                                             | Le licencie n'a pas terminé sa saisie                                                                                                    |                   |
|                  | V                | DE OLIVEIRA                                      | JULIEN                                                                                                    | julien.de-oliveiraggainie.ir | 102002                                | Anne Competition  | En cours de saisie | (3/3)          | 00/00/2025 10.34.59                                             |                                                                                                    |                   |
|                  |                  |                                                  |                                                                                                    |                              |                                       |                   |                    |                |                                                                 |                                                                                                    |                   |
|                  |                  |                                                  |                                                                                                    |                              |                                       |                   |                    |                |                                                                 |                                                                                                    |                   |
|                  |                  |                                                  |                                                                                                    |                              |                                       |                   |                    |                |                                                                 |                                                                                                    |                   |
|                  |                  |                                                  |                                                                                                    |                              |                                       |                   |                    |                |                                                                 |                                                                                                    |                   |
|                  |                  |                                                  |                                                                                                    |                              |                                       |                   |                    |                |                                                                 |                                                                                                    | <mark>(9</mark> ) |
|                  |                  |                                                  |                                                                                                    |                              |                                       |                   | ✓ Valid            | er R           | Refuser 🛛 🗐                                                     | Fermer                                                                                                    |                   |

Vous pouvez VALIDER : JUSQU'AU 1<sup>ier</sup> SEPTEMBRE

LA LICENCE SERA AJOUTEE DANS LA LISTE DE PRE SAISIES

Vous pouvez **REFUSER** : Vous ne souhaitez pas renouveler / prendre cette licence.

Vous pouvez MODIFIER en double cliquant sur la ligne. Vous obtenez alors cet écran :

| onsulter le formulaire saisi en ligne                                                                                                    |                                                                                                    |
|----------------------------------------------------------------------------------------------------|----------------------------------------------------------------------------------------------------|
| IDENTITE DU LICENCIE                                                                                                    | CLUB                                                                                                    |
| Nom : TOLEDANO<br>Prénom : DINA<br>Date de naissance : 22/12/1977<br>Nationalité : FRA<br>Adresse : 55 ALLEE DE LA ROBERTSAU<br>Code Postal / Ville : 67000 / STRASBOURG | Nom du Club: SPORTS LOISIRS CULTURE FFA<br>Numéro : 075129<br>Ligue : LIGUE D'ATHLETISME D'ILE DE FRANCE<br>Département : CD ATHLE PARIS<br>Type de club : Club<br>Club affilié pour la saison : 2025 |
| ANCIENNE LICENCE                                                                                                    | NOUVELLE LICENCE                                                                                                    |
| Licence n°: ***********************************                                                                                                    | Licence demandée pour la saison: 2026<br>Type de licence : Athlé Compétition                                                                                                    |
| A pris connaissance des conditions d'assurance :<br>Catégorie : ***********************************                                                                      | A pris connaissance des conditions d'assurance : Oui<br>A validé le Parcours Prévention Santé : <b>Oui</b>                                                                                            |
| Modifier                                                                                                    | Retour à la liste                                                                                                    |
|                                                                                                    |                                                                                                    |

La saison, le type de licence et la date de certificat médical pour les mineurs, sont modifiables par le club.

Au moment de la validation, il est possible qu'un message d'erreur s'affiche pour un formulaire. Par exemple « Le licencié n'a pas terminé sa saisie ».

| Nom 🔺       | Prénom 🔺 | E-mail 🔺               | Numéro 🔺 | Type de licence 🔺 | Etat 🔺                          | Etape 🔺        | Date de l'état 🔺           |                                              |
|-------------|----------|------------------------|----------|-------------------|---------------------------------|----------------|----------------------------|----------------------------------------------|
| DUPOND      | LOU      | test@test.fr           |          | Athlé Compétition | En cours de saisie              | ( <u>4/5</u> ) | <u>10/06/2025 11:00:51</u> | <u>Le licencié n'a pas terminé sa saisie</u> |
| DE OLIVEIRA | JULIEN   | test@test.fr           |          | Athlé Compétition | Validée, Pré-Saisie enregistrée | ( <u>5/5</u> ) | 10/06/2025 11:26:58        | ##La pré-saisie a été enregistrée##          |
| TOLEDANO    | DINA     | dina.toledano@athle.fr |          | Athlé Compétition | Validée, Pré-Saisie enregistrée | ( <u>5/5</u> ) | 10/06/2025 13:26:19        | ##La pré-saisie a été enregistrée##          |

Il suffit de corriger l'erreur. Le licencié termine sa saisie et de Valider à nouveau et l'erreur disparait.

### Présentation du nouveau formulaire « Nouveau licencié »

Pour les nouveaux adhérents arrivants au club vous pouvez faire l'ajout d'acteur dans le menu Gestion des acteurs / Ajout d'un acteur, mais vous pouvez aussi utiliser ce nouveau formulaire :

| Nouveau Licencié (créa | ion de l'acteur, envoi accès à l'espace du licencié, ajout du formulaire) |
|------------------------|---------------------------------------------------------------------------|
| Nom: Prénom: Email:    | Sexe: V<br>Date de Naissance:                                             |
|                        | Enregistrer le nouveau licencié                                           |

Seuls les informations NOM / PRENOM / EMAIL sont obligatoires

Quand vous appuyez sur le bouton « Enregistrer le nouveau licencié » cela permet :

- De créer l'acteur
- De lui envoyer un email pour lui permettre de se connecter à son « Espace licencié »
- D'ajouter le formulaire qui apparait tout de suite dans la liste des formulaires

Pour ces licenciés créés rapidement, il peut arriver que le système détecte un doublon, c'est-à-dire qu'il existe une autre personne dans le système avec les mêmes Nom / Prénom / Date de naissance.

La pré saisie ne peut pas être enregistrée on a l'erreur suivante : « Doublon détecté »

| DE OLIVEIRA | JULIEN | test@test.fr | 4 | Athlé Compétition | En Erreur | ( <u>5/5</u> ) | 10/06/2025 11:00:51 | Doublon détecté |
|-------------|--------|--------------|---|-------------------|-----------|----------------|---------------------|-----------------|

Le club devra alors cliquer sur la ligne pour afficher plus de détails.

| Consulter le formulaire saisi en ligne                                                                                                    |                                                                                                    |                                                                                                    |                                                                                                    |
|----------------------------------------------------------------------------------------------------|----------------------------------------------------------------------------------------------------|----------------------------------------------------------------------------------------------------|----------------------------------------------------------------------------------------------------|
| IDENTITE DU LICENCIE                                                                                                    |                                                                                                    | CLUB                                                                                                    |                                                                                                    |
| Nom<br>Prénom<br>Date de naissance<br>Nationalité<br>Adresse<br>Code Postal / Ville                                                                             | DE OLIVEIRA<br>JULIEN<br>17/06/1992<br>FRA<br>TEST<br>67000 / STRASBOURG                                                   | Nom du Club:<br>Numéro<br>Ligue<br>Département<br>Type de club<br>Club affilié pour la saison                                                                                                    | SPORTS LOISIRS CULTURE FFA<br>075129<br>LIGUE D'ATHLETISME D'ILE DE FRANCE<br>CD ATHLE PARIS<br>Club<br>2025 |
| ANCIENNE LICENCE                                                                                                    |                                                                                                    | NOUVELLE LICENCE                                                                                                    |                                                                                                    |
| Licence n°<br>Saison<br>Date du certificat médical (mineur)<br>A pris connaissance des conditions d'assurance<br>Catégorie<br>Type de licence                   | **************************************                                                                                     | Licence demandée pour la saison:<br>Type de licence :<br>A pris l'assurance Individuelle Accident :<br>A pris connaissance des conditions d'assurance :<br>A validé le Parcours Prévention Santé : | 2026<br>Athlé Compétition<br>Oui<br>Oui                                                                      |
| ATTENTION ACTEUR DEJA EXISTANT                                                                                                    |                                                                                                    |                                                                                                    |                                                                                                    |
| Nous avons transforme autre personne ayant le mêm<br>le regit de JULIENDE OLIVEIRA né(e) le 17/06/1992 r<br>Il s'agit de quelqu'un d'autre ? Cliquer sur 'Créer | e nom, le même prénom et la même date de nai<br>attaché(e) au club STADE MONT DE MARSAN I<br>• un doublon' Il s'agit de la | ssance<br>icenié en 2024 avec le n° licence 102802 ayant eu un PAs<br><b>même personne ? Cliquer sur 'Regrouper le formulai</b>                                                                    | s Running n° T585030<br><b>re sur cette personne'</b>                                                        |
| Créer un doublon                                                                                                    |                                                                                                    | Regrouper le formulaire sur cett                                                                                                    | epersonne                                                                                                    |

On lui donne les informations connues sur la personne trouvée, s'il s'agit de la même personne, il faudra :

- Regrouper le formulaire sur la bonne personne en cliquant sur le bouton « Regrouper le formulaire sur cette personne »
- Si la personne sur laquelle on a regroupé le formulaire n'est pas de votre club, il faut attendre le 1<sup>ier</sup> septembre et aller dans le menu Gestion des acteurs pour prendre la licence.

S'il ne s'agit pas de la même personne, il faudra :

- Valider la création du doublon en cliquant sur « Créer un doublon »
- Valider ensuite le formulaire, pour enregistrer la pré saisie.
   <u>DE OLIVERA</u> JULEN test@test.fr
   <u>Athlé Compétition</u> Validée, Pré-Sai

## Ajout de pré saisie ancienne méthode

| NPA1 3<br>Licence M. 80<br>Licence F. 83<br>Acteur 794 | F       | Solo                  | Section locale<br>Club référent<br>Téléphone<br>de du Compte | 1 067<br>1 067<br>1 06 1<br>1 36 | 010<br>043 ALS<br>19 77 19<br>53.390 | ACE NORS                 | S/L<br>ATHLETIS            | FCJA BIS<br>IE* Ligue<br>Tél | CHWIU<br>: 45 LI<br>écopie<br>Débit | LER<br>GUE D'ATHLETISME DU GRAND ES<br>9 665.000                               | T Coor    | s<br>données des stru<br>renurban@estvi<br>Ci | ligle : F<br><u>ectures</u><br><u>feo.fr</u><br>édit : 1 | CJAB       | o Site v |
|--------------------------------------------------------|---------|-----------------------|--------------------------------------------------------------|----------------------------------|--------------------------------------|--------------------------|----------------------------|------------------------------|-------------------------------------|--------------------------------------------------------------------------------|-----------|-----------------------------------------------|----------------------------------------------------------|------------|----------|
|                                                        |         |                       |                                                              |                                  |                                      |                          |                            |                              |                                     |                                                                                |           |                                               |                                                          |            |          |
|                                                        |         | Recherche d'un acteur |                                                              |                                  |                                      |                          |                            |                              |                                     |                                                                                |           |                                               |                                                          |            |          |
|                                                        |         | Nº licence :          |                                                              |                                  |                                      |                          |                            |                              |                                     |                                                                                |           |                                               |                                                          |            |          |
|                                                        | No      | mi                    |                                                              |                                  |                                      |                          | Prénom                     |                              |                                     | Sexe                                                                           | · · ·     |                                               |                                                          |            |          |
|                                                        | ch      | ub : Gu               | Acteur licencié<br>067010 🕓                                  | de la si                         | aison 2                              | 019 ~                    | Catégori                   | •                            | ]                                   | Туре                                                                           | licence i | ∽]<br>chir la liste                           |                                                          |            |          |
|                                                        | Г       | Vou                   | us avez déclaré<br>La                                        | i vouloir<br>Saisie              | vous af<br>anticipé                  | filier à la<br>e ne peut | FFA pour la<br>se faire qu | saison 2<br>e pour le        | 024 et d<br>s athlèt                | choisir <u>l'assurance responsabilité</u><br>es de votre club ou de l'entente. | civile de | la FFA.                                       |                                                          |            |          |
| Nom Pri                                                | enom Se | exe                   | Date de                                                      | Cat                              | Pra.                                 | Salson                   | Licence                    | Nation                       | Etat                                | Club                                                                           | Ligue     | Email                                         | Poste                                                    | Titre      | Тур      |
| ana 🖌 👘 👘                                              | A       |                       | Neissance -                                                  |                                  |                                      |                          | In the Canada              | and the second               |                                     |                                                                                |           | NPAI -                                        | . Star                                                   |            | Licenc   |
| ADOLFF EMI                                             | LIE I   | F                     | 17/03/2009                                                   | PO                               | 0                                    | 2019                     | 2143489                    | FRA                          | V                                   | 067010-S/L FCJA BISCHWILLER                                                    | G-E       | N 30/10/2018                                  | 67240                                                    | 0          | DEC      |
| ALAMERCERY PIEF                                        | RRE M   | м.                    | 22/12/1986                                                   | SE                               | 0                                    | 2019                     | 268946                     | FRA                          | V                                   | 067010-S/L FCJA BISCHWILLER                                                    | G-E       | N                                             | 67240                                                    | 0          | CON      |
| ALBERT LUC                                             | . ,     | м .                   | 24/12/1980                                                   | SE                               | 0                                    | 2019                     | 1972570                    | FRA                          | V                                   | 067010-5/L FCJA BISCHWILLER                                                    | G-E       | N 11/09/2017                                  | 67240                                                    | 0          | CON      |
| ALVAREZ MAR                                            | RIE     | F                     | 23/03/2004                                                   | MI                               | 0                                    | 2019                     | 1978491                    | FRA                          | V                                   | 067010-S/L FCJA BISCHWILLER                                                    | G-E       | N 17/09/2017                                  | 67240                                                    | 0          | CON      |
| AMANN STE                                              | PHANE N | м                     | 29/10/1981                                                   | SE                               | 0                                    | 2019                     | 1667876                    | FRA                          | V                                   | 067010-S/L FCJA BISCHWILLER                                                    | G-E       | N 22/09/2014                                  | 67410                                                    | 0          | LOIS     |
| AMANN ZOE                                              | E       | F                     | 02/10/2010                                                   | EA                               | 0                                    | 2019                     | 2142393                    | FRA                          | V                                   | 067010-S/L FCJA BISCHWILLER                                                    | G-E       | N 27/10/2018                                  | 67410                                                    | 0          | DEC      |
| AUBERT THI                                             | IERRY N | м                     | 23/12/1971                                                   | VE                               | 0                                    | 2019                     | 310858                     | FRA                          | V                                   | 067010-S/L FCJA BISCHWILLER                                                    | G-E       | N                                             | 67500                                                    | 0          | LOIS     |
| AUBERT MAR                                             | RTINE   | F.                    | 27/09/1968                                                   | VE                               | 0                                    | 2019                     | 644835                     | FRA                          | V                                   | 067010-S/L FCJA BISCHWILLER                                                    | 0-6       | N 22/08/2007                                  | 67500                                                    | 0          | LOIS     |
| BALTZLI LUC                                            | CAS N   | M                     | 25/11/2010                                                   | EA                               | 0                                    | 2019                     | 2058313                    | FRA                          | ×.                                  | 067010-S/L FCJA BISCHWILLER                                                    | G-E       | N 15/12/2017                                  | 67240                                                    | 0          | DEC      |
| BALTZLI NATI                                           | HAN N   | M                     | 25/11/2010                                                   | EA.                              | 0                                    | 2019                     | 2058314                    | FRA                          | v                                   | 067010-S/L FCJA BISCHWILLER                                                    | 0-6       | N 15/12/2017                                  | 67240                                                    | 0          | DEC      |
| BAMBACH KOS                                            | SE I    | <u>,</u>              | 01/02/1983                                                   | SE                               | 0                                    | 2019                     | 2089105                    | FRA                          | V.                                  | 067010-S/L FCJA BISCHWILLER                                                    | G-E       | N 20/09/2018                                  | 67240                                                    | 0          | LOIS     |
| BASTIEN MER                                            | EVE P   | M                     | 10/08/19/7                                                   | VE                               | n                                    | 2019                     | ///868                     | PRA                          | N.                                  | 067010-5/L FCJA BISCHWILLER                                                    | G-E       | N DOITO/DOTE                                  | 67240                                                    | 0          | ENC      |
| DIEKCING MAN                                           | NON 1   | 5                     | 28/11/2005                                                   |                                  | 0                                    | 2019                     | 1810342                    | FRA                          |                                     | 067010-5/L FCJA BISCHWILLER                                                    | 0-6       | N 09/10/2015                                  | 67240                                                    |            | CON      |
| BIGOT HATTERMANN LICH                                  | 10      | 10                    | 02/01/2010                                                   | EA                               |                                      | 2019                     | 2122018                    | FRA                          |                                     | 067010-S/L FCIA BISCHWILLER                                                    | 0-6       | N 09/10/2018                                  | 67240                                                    |            | DEC      |
| BIGOT HATTERMANN LOU                                   | JP I    | 10                    | 30/09/2011                                                   | . EA                             | 0                                    | 2019                     | 2122629                    | PRA                          |                                     | 067010-S/L FCJA BISCHWILLER                                                    | G-E       | N 09/10/2018                                  | 67240                                                    | 0          | DEC      |
| Page : 1/11 ( (                                        |         | 2 4                   | 6 8                                                          | VE                               |                                      | 2019                     | 400025                     | FRA                          | 1                                   | 067010-5/L PGIA BISCHWILLER                                                    | 0.5       |                                               | 67240                                                    |            | ENC      |
|                                                        | -       |                       |                                                              |                                  |                                      |                          |                            |                              |                                     |                                                                                |           |                                               |                                                          |            | -        |
|                                                        |         |                       |                                                              |                                  |                                      |                          |                            |                              |                                     |                                                                                | -         | Voir ma liste                                 | de Saisie                                                | s anticipi | es Fe    |

Le ou les acteur(s) recherché(s) s'affiche(nt) ici.

08/06/2025 - FFA - Pôle des Systèmes d'information

La liste des saisies anticipées déjà effectuées est visible ici.

#### Consulter ma liste de saisies anticipées

Dans le menu LICENCE / Saisies anticipées des licences 2025/2026, en bas à droite de l'écran, vous avez le bouton :

Voir ma liste de Saisies anticipées

Il permet de consulter la liste des saisies anticipées Voici l'écran :

| Include de Nemil Commençat par :       INCL         Include de Nemil Commençat par :       INCL         Include de Sele anticipée des lange anticipée des lange anticipée des lange anticipée des lange anticipée des lange anticipée des lange anticipée des lange anticipée de l'affiliation ::       718,4%         Include des des des des des des des des des d                                                                                                    |                                                                                                    | Sélection                                                                                                    | 1                       |
|----------------------------------------------------------------------------------------------------|----------------------------------------------------------------------------------------------------|----------------------------------------------------------------------------------------------------|-------------------------|
| Solde         Solde actuel du compte : Monta et al filiation :         Consume dans te module de saile anticipée de la lineare.         Solde actuel du compte : Monta et al filiation :         Datase de la compte lemant compte de l'affiliation :         Datase de la compte lemant compte de l'affiliation :         Datase de la compte lemant compte de l'affiliation :         Datase de la compte lemant compte de l'affiliation :         Datase compte de la filiation :         Datase compte de la filiation :         Datase compte                                                                                                    | Recherch                                                                                                    | he des Nom v commençant par :                                                                                                    |                         |
| Bieronus dans la model de saise articlade de localitationalità de la model de compte lister internationalità de la model de la model de la mode | INFORMATIONS                                                                                                    | SOLDE                                                                                                    |                         |
| Use Use International State States         Obtaits : Consulter         Obtaits : Consulter         Obtaits : Consulter         Obtaits : Consulter         Obtaits : Consulter         Obtaits : Consulter         Obtaits : Consulter         Obtaits : Consulter         Price of Recourse Products Products                                                                                                    | Bienvenue dans le module de saisie anticipée des licences.<br>La saison 2026 n'a pas débuté.<br>Vous pouvez saisir des prises ou des renouvellements anticipés<br>de licences.<br>Bonne saisie.<br>Votre club sera affilié automatiquement le 1ier Septembre. | Solde actuel du compte :<br>Montant de l'affiliation :<br>Solde prévisionnel du compte tenant compte de l'affiliation :                                                                                                    |                         |
| Créable       Write concerte de l'éclessere         2/2005       FRANCOSE       791598         2/2005       FRANCOSE       791598         2/2005       FRANCOSE       FRANCOSE         2/2005       FRANCOSE       FRANCOSE         2/2005       FRANCOSE       FRANCOSE         2/2005       FRANCOSE       FRANCOSE         2/2005       FRANCOSE       FRANCOSE         2/20                                                                                                    | Liste                                                                                                    | Détails : Consulter                                                                                                    |                         |
| et encadré vous informe sur l'état de votre liste et sur les actions que vous pouvez faire.<br>Dus voyez la liste des licences déjà pré-saisies.<br>Dus pouvez modifier.<br>Dus ne pouvez plus supprimer vous-même, il faut s'adresser au service adhérent de la FFA<br>Dus pouvez valider votre liste. Ce bouton n'est actif qu'à partir du 1 <sup>ier</sup> Septembre<br>formations concernant le solde de votre club en tenant compte de l'affiliation.                                                                                                    | Créé le Nom Prénom N°Licence de Lic Message                                                                                                    | Prise / Renouvellement : Renouvellement de licence<br>NOM: BOIDE<br>Prenom: PHILIPPE<br>Catégorie : MASTER<br>Nº licence : 1553295<br>Type de licence : Athlé Compétition<br><i>Le Parcours Prévention Santé de cet acteur est renseigné</i><br>Date de certif médical :<br>Assurance Indiv. Accident : Oui<br>Email : philippe.boide@athle.fr<br>Discipline princ. : Condition physique / Athlé fit<br>Discipline secondaires : Sprint / Haies Demi-fond Sauts Lancers Epreuves combinées<br>Running Marche Nordique Condition physique / Athlé fit Course sur route<br>Cross-country Marche Athlétique<br>Adresse :<br>Adresse :<br>Adresse : 9 RUE DES PATENOTTES<br>Pays : FRA<br>Code postal / Ville : 91450 / ETIOLLES<br><i>Si vous remarquez l'absence d'une ville française cliquez ici pour demander sa création</i><br>Message : <i>Non Traité</i> | . Trail & Montag        |
| et encadré vous informe sur l'état de votre liste et sur les actions que vous pouvez faire.<br>ous voyez la liste des licences déjà pré-saisies.<br>ous pouvez modifier.<br><b>ous ne pouvez plus supprimer vous-même, il faut s'adresser au service adhérent de la FFA</b><br>ous pouvez valider votre liste. Ce bouton n'est actif qu'à partir du 1 <sup>ier</sup> Septembre<br>formations concernant le solde de votre club en tenant compte de l'affiliation.                                                                                                    |                                                                                                    | Modifier Valid                                                                                                    | r la liste <i>Ferme</i> |
| pour le pour le solde de votre club en tenant compte de l'affiliation.                                                                                                    | et encadré vous informe sur l'état de<br>ous voyez la liste des licences déjà pr                                                                                                    | e votre liste et sur les actions que vous pouvez faire.<br>ré-saisies.                                                                                                    |                         |
| ous ne pouvez plus supprimer vous-même, il faut s'adresser au service adhérent de la FFA<br>ous pouvez valider votre liste. Ce bouton n'est actif qu'à partir du 1 <sup>ier</sup> Septembre                                                                                                    |                                                                                                    |                                                                                                    |                         |
| ous pouvez valider votre liste. Ce bouton n'est actif qu'à partir du 1 <sup>ier</sup> Septembre                                                                                                    | ous ne pouvez plus supprimer vous-                                                                                                    | même, il faut s'adresser au service adhérent de la FFA                                                                                                    |                         |
| formations concernant le solde de votre club en tenant compte de l'affiliation.                                                                                                    | ous pouvez valider votre liste. Ce bou                                                                                                    | uton n'est actif qu'à partir du 1 <sup>ier</sup> Septembre                                                                                                    |                         |
|                                                                                                    | formations concernant le solde de v                                                                                                    | otre club en tenant compte de l'affiliation.                                                                                                    | 1                       |

## Solde du club

Le solde du club est visible

- à côté de la liste des pré saisies, comme nous venons de le voir
- mais aussi dans le menu Gestion des structures / Ma structure / Crédits d'opérations

| ACT          | IONS     | EFFECTIFS           | HISTORIQUES               | AUTRES          | < NOUVE             | EAU MENU  |            |           |  |
|--------------|----------|---------------------|---------------------------|-----------------|---------------------|-----------|------------|-----------|--|
| LES SOLDES € |          |                     |                           |                 |                     |           |            |           |  |
|              |          |                     |                           |                 | Débit               | Crédit    | Solde      | _         |  |
|              |          |                     |                           | Encaissements : | 300,000             | 1 000,000 | 700,000    |           |  |
|              |          |                     |                           | Licences :      | 686,000             | 61,000    | -625,000   |           |  |
|              |          |                     |                           | Pré Saisies :   | 645,000             | 320,000   | -325,000   |           |  |
|              |          |                     |                           | Total :         | 1 631,000           | 2 349,430 | 718,430    |           |  |
|              |          |                     |                           |                 |                     |           |            | -         |  |
|              |          |                     |                           | 1               | Liste des opération | S         |            |           |  |
| Cle          | Relation | Date                |                           | Libellé         |                     | Mtt Débit | Mtt Crédit | Chéque du |  |
| 2455         | L        | 01/09/2024          | REPORT SOLDE DEBUT S      | SAISON 2025     |                     | 0         | 968,43     |           |  |
| 863546       | L        | 01/09/2024 08:49:41 | Affiliation saison 2025 - | Part FFA        |                     | 140       |            |           |  |

Une ligne est maintenant ajoutée pour les pré-saisies.

## Du 17 juin au 28 août à 22h 00

Le module de saisie anticipée est ouvert. Il est possible d'enregistrer les saisies anticipées de prise et de renouvellement de licence. Certains contrôles sont effectués. Le solde du compte doit permettre la prise effective de la licence.

## A partir du 1<sup>er</sup> Septembre

Pour les clubs qui n'auront pas fait de saisies anticipées, aucun changement.

Pour les clubs qui auront effectué des saisies anticipées, vous n'aurez plus besoin d'affilier votre club et de valider votre liste de pré-saisies, cela se fera automatiquement. Cela fait, deux configurations sont possibles :

- Toutes les saisies anticipées ont été transformées en licences, tous les menus du SI-FFA s'affichent.
- Certaines saisies anticipées n'ont pas pu être transformées en licence. Certains menus seront masqués.

La gestion des acteurs est masquée.

Vous devez aller sur votre liste de saisies anticipées, et là le système vous explique pourquoi certaines licences n'ont pas été prises. Vous pouvez :

- Soit résoudre les problèmes qui ont empêché le système de terminer la prise / renouvellement des saisies anticipées des licences. Par exemple, votre compte n'était pas assez approvisionné. Vous faites approvisionner votre compte par votre Ligue ou votre Comité, vous validez votre liste. Le système repassera, clôturera votre liste et vous reprendrez à la gestion habituelle du SI-FFA.
- Soit, pour des cas exceptionnels, demander au service adhérent, de supprimer les saisies anticipées de licences qui posent problème, votre liste est vide, vous revenez à la gestion habituelle du SI-FFA.

En vous rendant sur votre liste vous êtes systématiquement informé de ce qui a été fait, de ce qui a pu provoquer éventuellement des blocages, des actions que vous pourrez réaliser. Voici la liste exhaustive des messages que vous pourrez rencontrer en fonction de votre situation :

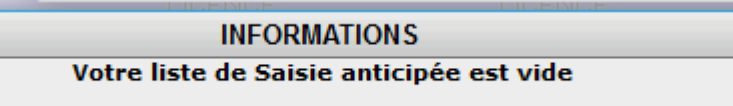

#### **INFORMATIONS**

Bienvenue dans le module de saisie anticipée des licences. La saison a débuté. Le système a terminé de prendre/renouveler vos licences. Votre liste est vide. Bon début de saison.

#### **INFORMATIONS**

Bienvenue dans le module de saisie anticipée des licences. La saison a débuté. Le système a terminé de prendre/renouveler vos licences. Certaines licences n'ont pas pu être prises / renouvelées. Les motifs sont indiqués ci-dessous. Vous pouvez solutionner les problèmes et Valider votre liste ou demander au service adhérent de supprimer les saisies anticipées qui posent problème. Bon début de saison.

#### **INFORMATIONS**

Bienvenue dans le module de saisie anticipée des licences. La saison a débuté. Votre liste est en cours de traitement. Bon début de saison.

Vous êtes averti par mail lorsque le système a terminé de traiter votre club. Un mail est envoyé automatiquement à l'email du club.

Le licencié est également averti par mail que son club a saisi de façon anticipée sa licence 2026.

# Analyse d'un exemple :

|                                                                                   | Sélection                                                                                             |                                                                                                    |                                                                                                    |                                                                                                    |                                                                                                    |                                                                                                    |  |
|-----------------------------------------------------------------------------------|----------------------------------------------------------------------------------------------------|----------------------------------------------------------------------------------------------------|----------------------------------------------------------------------------------------------------|----------------------------------------------------------------------------------------------------|----------------------------------------------------------------------------------------------------|----------------------------------------------------------------------------------------------------|--|
|                                                                                   |                                                                                                    |                                                                                                    | Recherche des Nom 👻 commençant par :                                                                                                    | 4                                                                                                    | • EXE                                                                                                    |                                                                                                    |  |
|                                                                                   |                                                                                                    |                                                                                                    | INFORMATIONS                                                                                                    |                                                                                                    | SOLD                                                                                                    |                                                                                                    |  |
| Bienvenue dans le module de saisie anticipée des licences.<br>La saison a débuté. |                                                                                                    |                                                                                                    |                                                                                                    |                                                                                                    | Montant des licences Pré-Sai                                                                                                    |                                                                                                    |  |
| ertaine<br>ont ind<br>re liste                                                    | s lice<br>iqué<br>ou d                                                                                | ences r<br>s ci-de<br>emand<br>anticip<br>B                                                                                                    | 'ont pas pu être prises / renouvelées.<br>ssous. Vous pouvez solutionner les problèmes et<br>er au service adhérent de supprimer les saisies<br>ées qui posent problème.<br>on début de saison.                                                                                        |                                                                                                    |                                                                                                    |                                                                                                    |  |
|                                                                                   |                                                                                                    |                                                                                                    | Liste                                                                                                    | Détai                                                                                                    |                                                                                                    |                                                                                                    |  |
| N'Licence                                                                         | de Lic                                                                                                | Montant                                                                                                    | Message -                                                                                                    | Prise / Renouvellement :<br>NOM:                                                                                                    | Renouvellement de licence                                                                                                    |                                                                                                    |  |
| 804189                                                                            | COMP                                                                                                  | 48.25€                                                                                                    | ##Renouvellement de la licence##Renouvellement de la licence réalisé pour la lic                                                                                                    | Catégorie :                                                                                                    |                                                                                                    |                                                                                                    |  |
| 241885                                                                            | ENCA                                                                                                  | 44.25€                                                                                                    | ##Renouvellement de la licence##Renouvellement de la licence réalisé pour la lic                                                                                                    | Date de certif médical :                                                                                                    |                                                                                                    |                                                                                                    |  |
|                                                                                   | COMP                                                                                                  | 48.25C                                                                                                    | (15)Le compte de la structure ne peut pas couvrir le coût de la licence ( (75.2                                                                                                    | Assurance Indiv. Accident :<br>Email :                                                                                                    |                                                                                                    |                                                                                                    |  |
| 241893                                                                            | ENCA                                                                                                  | 44.25C                                                                                                    | ##Renouvellement de la licence##Renouvellement de la licence réalisé pour la lic                                                                                                    | Discipline princ. :                                                                                                    |                                                                                                    |                                                                                                    |  |
| 856682                                                                            | ENCA                                                                                                  | 44.25C                                                                                                    | ##Renouvellement de la licence##Renouvellement de la licency réalisé pour la lic                                                                                                    | Disciplines secondaires :                                                                                                    | Sprint Epreuves combinées                                                                                                    |                                                                                                    |  |
| 1273147                                                                           | ENCA                                                                                                  | 44.25C                                                                                                    | ##Renouvellement de la licence##Renouvellement de la livence réalisé pour la lic                                                                                                    |                                                                                                    | Lancers en rotation Lancers tr<br>Santé / Bien-être Marche M<br>Grand fond Trail / Course natu                                                                                                    |                                                                                                    |  |
|                                                                                   | envenu<br>systèr<br>ertaine<br>ont ind<br>re liste<br>804189<br>241895<br>241893<br>856682<br>1273147 | envenue da<br>système a<br>craines licce<br>ont indiqué:<br>re liste ou d<br>N'Licence <sup>7</sup> /Pe<br>de Lic<br>804189 COMP<br>241895 ENCA<br>241893 ENCA<br>856682 ENCA<br>856682 ENCA | envenue dans le m<br>système a termin<br>ertaines licences n<br>ont indiqués ci-de:<br>re liste ou demand<br>anticip<br>B<br>N'Licence <sup>7/pe</sup><br>de Lic Montant<br>804189 COMP 48.25¢<br>241885 ENCA 44.25¢<br>241893 ENCA 44.25¢<br>856682 ENCA 44.25¢<br>856682 ENCA 44.25¢ | NFORMATIONS         INFORMATIONS         INFORMATIONS         envenue dans le module de saisie anticipée des licences.<br>La saison a débuté.         système a terminé de prendre/renouveler vos licences.<br>La saison a débuté.         système a terminé de prendre/renouveler vos licences.<br>La saison a débuté.         système a terminé de prendre/renouveler vos licences.<br>La saison a débuté.         système a terminé de prendre/renouveler vos licences.<br>La saison a débuté.         système a terminé de prendre/renouveler vos licences.<br>La saison a début de saison.         Liste         N'Licence <sup>Tipe</sup><br>de Lic Montant         Message         804189       COMP         A4.25¢         A4.25¢         A4.25¢         A4.25¢         A4.25¢         A4.25¢         A4.25¢         A4.25¢         A4.25¢         A4.25¢         A4.25¢         A4.25¢         A4.25¢         A4.25¢         A4.25¢         A4.25¢ <td co<="" td=""><td>Contraint         Recherche des Nom * commençant par :         INFORMATIONS         Envenue dans le module de saisie anticipée des licences.<br/>La saison a débuté.         système a terminé de prendre/renouveler vos licences.<br/>ertaines licences n'ont pas pu être prises / renouvelées.<br/>ont indiqués ci-dessous. Vous pouvez solutionner les problèmes et<br/>re liste ou demander au service adhérent de supprimer les saisies<br/>anticipées qui posent problème.<br/>Bon début de saison.       Solde du compte : 4,05C         Liste         N'Licence de Léc Montant       Message         N'Licence de Léc Montant       Message         N'Licence de Léc Montant       Message         NOME       Prise / Renouvelement de la licence réales pour la lic         241885       ENCA 44.255       ##Renouvelement de la licence ##Renouvelement de la licence réales pour la lic         241893       ENCA 44.255       ##Renouvelement de la licence ##Renouvelement de la licence réales pour la lic         241893       ENCA 44.255       ##Renouvelement de la licence ##Renouvelement de la licence réales pour la lic         241893       ENCA 44.255       ##Renouvelement de la licence ##Renouvelement de la licence réales pour la lic         241893       ENCA 44.255       ##Renouvelement de la licence ##Renouvelement de la licence réales pour la lic         241893       ENCA 44.255       ##Renouvelement de la licenc</td></td> | <td>Contraint         Recherche des Nom * commençant par :         INFORMATIONS         Envenue dans le module de saisie anticipée des licences.<br/>La saison a débuté.         système a terminé de prendre/renouveler vos licences.<br/>ertaines licences n'ont pas pu être prises / renouvelées.<br/>ont indiqués ci-dessous. Vous pouvez solutionner les problèmes et<br/>re liste ou demander au service adhérent de supprimer les saisies<br/>anticipées qui posent problème.<br/>Bon début de saison.       Solde du compte : 4,05C         Liste         N'Licence de Léc Montant       Message         N'Licence de Léc Montant       Message         N'Licence de Léc Montant       Message         NOME       Prise / Renouvelement de la licence réales pour la lic         241885       ENCA 44.255       ##Renouvelement de la licence ##Renouvelement de la licence réales pour la lic         241893       ENCA 44.255       ##Renouvelement de la licence ##Renouvelement de la licence réales pour la lic         241893       ENCA 44.255       ##Renouvelement de la licence ##Renouvelement de la licence réales pour la lic         241893       ENCA 44.255       ##Renouvelement de la licence ##Renouvelement de la licence réales pour la lic         241893       ENCA 44.255       ##Renouvelement de la licence ##Renouvelement de la licence réales pour la lic         241893       ENCA 44.255       ##Renouvelement de la licenc</td> | Contraint         Recherche des Nom * commençant par :         INFORMATIONS         Envenue dans le module de saisie anticipée des licences.<br>La saison a débuté.         système a terminé de prendre/renouveler vos licences.<br>ertaines licences n'ont pas pu être prises / renouvelées.<br>ont indiqués ci-dessous. Vous pouvez solutionner les problèmes et<br>re liste ou demander au service adhérent de supprimer les saisies<br>anticipées qui posent problème.<br>Bon début de saison.       Solde du compte : 4,05C         Liste         N'Licence de Léc Montant       Message         N'Licence de Léc Montant       Message         N'Licence de Léc Montant       Message         NOME       Prise / Renouvelement de la licence réales pour la lic         241885       ENCA 44.255       ##Renouvelement de la licence ##Renouvelement de la licence réales pour la lic         241893       ENCA 44.255       ##Renouvelement de la licence ##Renouvelement de la licence réales pour la lic         241893       ENCA 44.255       ##Renouvelement de la licence ##Renouvelement de la licence réales pour la lic         241893       ENCA 44.255       ##Renouvelement de la licence ##Renouvelement de la licence réales pour la lic         241893       ENCA 44.255       ##Renouvelement de la licence ##Renouvelement de la licence réales pour la lic         241893       ENCA 44.255       ##Renouvelement de la licenc |  |

L'encadré vous résume la situation

Plusieurs licences ont été renouvelées

Une licence n'a pas pu être prise par le système, elle est en jaune. Le message vous donne la raison.

- Vous pouvez faire approvisionner votre compte par votre ligue ou votre comité et appuyer sur « Valider la liste »
- Vous pouvez demander au service adhérent de supprimer cette saisie anticipée.

Bonne saisie anticipée de vos adhérents !!!